## **E-P732-DIO Command Set Control Demo**

1. Please use CVBrowser.exe to find Ethernet Digital I/O Converter.

| CVBrowser V1.20                        | D             |               |            |                   |            |
|----------------------------------------|---------------|---------------|------------|-------------------|------------|
| <u>F</u> ile <u>V</u> iew <u>H</u> elp |               |               |            |                   |            |
| 🐐 🛞 🛤                                  | <b>E</b> 🖏 📣  | 2             |            |                   |            |
| Device Name                            | IP Address 🔺  | Subnet Mask   | Gateway IP | MAC               | Version    |
| E-P232X-S21                            | 192.168.0.100 | 255.255.255.0 | 0.0.0      | 00-1E-94-90-0D-6E | 0.11       |
|                                        |               |               |            |                   |            |
|                                        |               |               |            |                   |            |
|                                        |               |               |            |                   |            |
|                                        |               |               |            |                   |            |
|                                        |               |               |            |                   |            |
|                                        |               |               |            |                   |            |
|                                        |               |               |            |                   |            |
|                                        |               |               |            |                   |            |
|                                        |               |               |            |                   |            |
|                                        |               |               |            |                   |            |
|                                        |               |               |            |                   |            |
|                                        |               |               |            |                   |            |
|                                        |               |               |            |                   |            |
|                                        |               |               |            |                   |            |
|                                        |               |               |            |                   |            |
|                                        |               |               |            |                   |            |
|                                        |               |               |            |                   |            |
|                                        |               |               |            |                   |            |
|                                        |               |               |            |                   |            |
| Ready                                  |               |               |            | NUM               | Online : 1 |

2. Please modify Converter IP ( Device Settings ) & use IE Browser Enter built-in Web Server ( Default IP : 192.168.0.100 )

| CYBrowser V1.                  | 20            |                                                                                                    |            |                   |            |
|--------------------------------|---------------|----------------------------------------------------------------------------------------------------|------------|-------------------|------------|
| <u>File V</u> iew <u>H</u> elp |               |                                                                                                    |            |                   |            |
| 🐐 🛞 🐭                          | ş 🧭 🐎 🤇       |                                                                                                    |            |                   |            |
| Device Name                    | IP Address 🔺  | Subnet Mask                                                                                                    | Gateway IP | MAC               | Version    |
| E-P232X-S21                    | 192.168.0.100 | 255,255,255,0<br>Modify IP<br>Modify MAC<br>Web Browser<br>Soft Reset<br>Update Firmware<br>✓ Auto Arrange<br>Refresh |            | 00-1E-94-90-0D-6E | 0.11       |
| Modify IP which selects        | : device °    |                                                                                                    |            | NUM               | Online : 1 |

3. Ethernet Digital I/O Converter has built-in Web Server as shown below (<u>http:192.168.0.100</u>):

| 🖉 Login - Windows Internet Explorer |                      |  |  |  |  |
|-------------------------------------|----------------------|--|--|--|--|
| GO . [http://192.168.0.100/         | 💌 🐼 🐓 🗙 Google       |  |  |  |  |
| 🚖 🔡 🗸 🏈 Login 🛛 🗙 🚰 Google          |                      |  |  |  |  |
|                                     |                      |  |  |  |  |
| Serial To Etherne                   | et Converter         |  |  |  |  |
| Login setting                       |                      |  |  |  |  |
| System time elapsed (Day:Hour:Min:S | Sec) 0:0:43:14       |  |  |  |  |
| Firmware version                    | May 17 2010 00:45:57 |  |  |  |  |
| Serial number                       | LM6911-S21           |  |  |  |  |
| Ethernet MAC address                | 00-1E-94-90-0D-6E    |  |  |  |  |
| Password                            | Login                |  |  |  |  |

4. Please login (Password: blank), the parameter setting will be as shown below:

| 🖉 Setup - Windows Internet Explorer |                                     |                  | _ 7 🛛      |
|-------------------------------------|-------------------------------------|------------------|------------|
| 💽 🗢 🙋 http://192.168.0.100/log      | gin                                 | 💌 🗟 😽 🗙 🚱 Google | P -        |
| 🚖 😬 👻 🏈 Setup                       | X S Google                          |                  |            |
|                                     |                                     |                  | <u>^</u>   |
|                                     | Serial To Ether                     | net Converter    |            |
|                                     |                                     |                  |            |
|                                     | Paramete                            | r setting        |            |
|                                     | IP address                          | 192.168.0.100    |            |
|                                     | Subnet mask                         | 255.255.255.0    |            |
|                                     | Gateway IP                          | 0.0.0.0          |            |
|                                     | DHCP Client                         | Disable 💌        |            |
|                                     | Auto Reset (No data input)          | 0 (Hours)        |            |
|                                     | Device Name                         | E-P232X-S21      |            |
|                                     | Login password                      |                  |            |
|                                     | Serial I/O Port 1 0                 |                  |            |
|                                     | Local port,Socket mode              | 100 TCP Server 💌 |            |
|                                     | Remote IP,Port (TCP Client/UDP)     | 0.0.0.0 0        |            |
|                                     | Baudrate                            | 9600             |            |
|                                     | Parity,Data bit,Stop bit            | None V 8 V 1 V   |            |
|                                     | Force off-line time (No data input) | 10 (Minute)      |            |
|                                     | Packet collect time                 | Tx 0 Rx 0 (mSec) |            |
|                                     | Serial I/O Port 2 0                 |                  |            |
|                                     | Local port,Socket mode              | 101 TCP Server V |            |
|                                     | Remote IP,Port (TCP Client/UDP)     | 0.0.00 0 0       |            |
|                                     | Baudrate                            | 9600 V           |            |
|                                     | Parity Data hit Stop hit            | None V 8 V 1 V   | ×          |
| 完成                                  |                                     |                  | 💐 100% 🔹 💡 |

 Digital I/O port Setup: Please select Port No. and TCP mode. Digital Input / Digital Output pin assignment & default value setup Digital I/O Port1: set as Digital Output

Digital I/O Port2: set as Digital Input

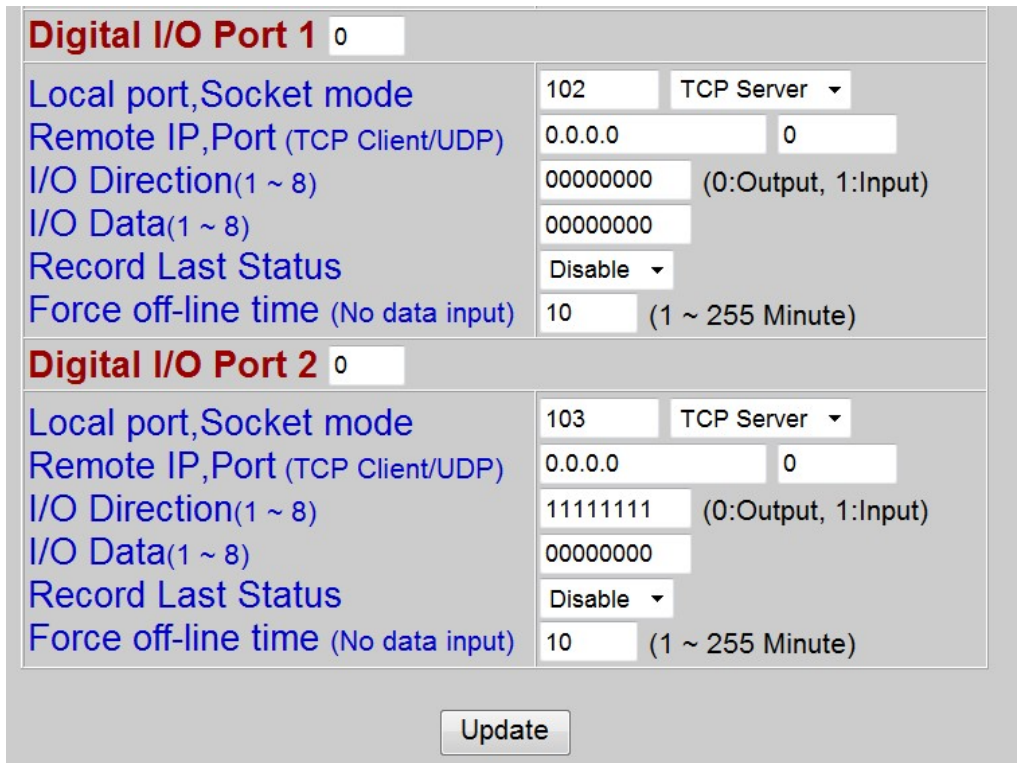

6. Use Hyper-Terminal to control DO & monitor DI status.

| tcp-1 內容                 | ? 🛛              |
|--------------------------|------------------|
| 連線到設定                    |                  |
| top-1                    | 雙更圖示([)          |
| 主機位址(出):                 | 192.168.0.100    |
| <b>連接埠號碼(<u>M</u>)</b> : | 103              |
| 連線方式(11):                | TCP/IP (Winsock) |
|                          |                  |
|                          |                  |

7. Digital I/O Port #2: set as Digital Input

Above point #6 set a to port number 103 (physical port #2) Press Dial-up ( 撥號 ), Ethernet DI/O Converter will response Digital Input default status "11111111" to Host

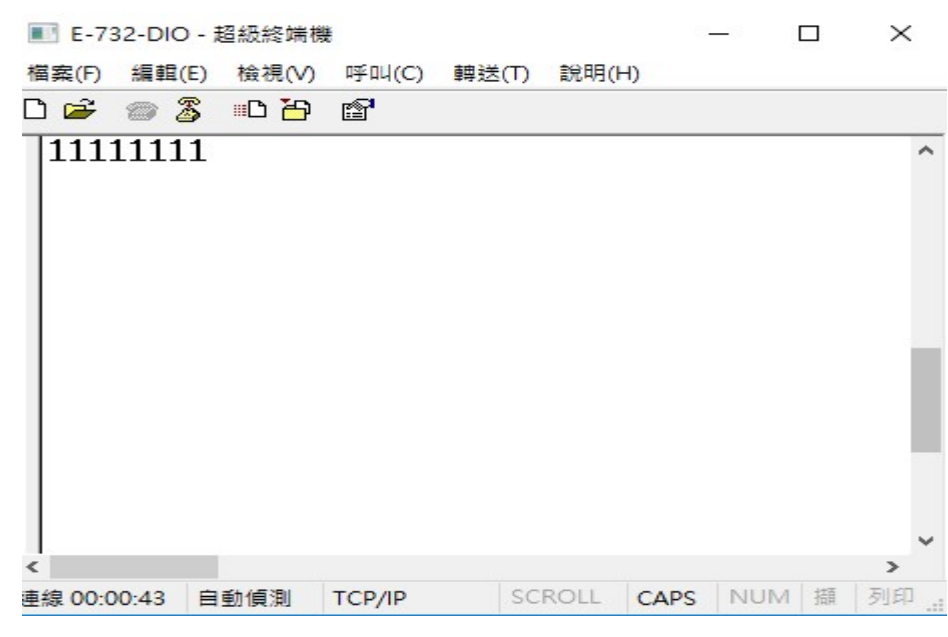

8. Digital I/O Port #2 set as Digital Input, it has 8 pins of Digital Input.
It you want to know Digital Input status anytime, you can Press "Enter" key.
Ethernet DI/O Converter will response Digital Input status to Host.
You can connect power output (+/-) to DI-1 (P/N) to try.
The Hyper-Terminal will return status of DI instantly.

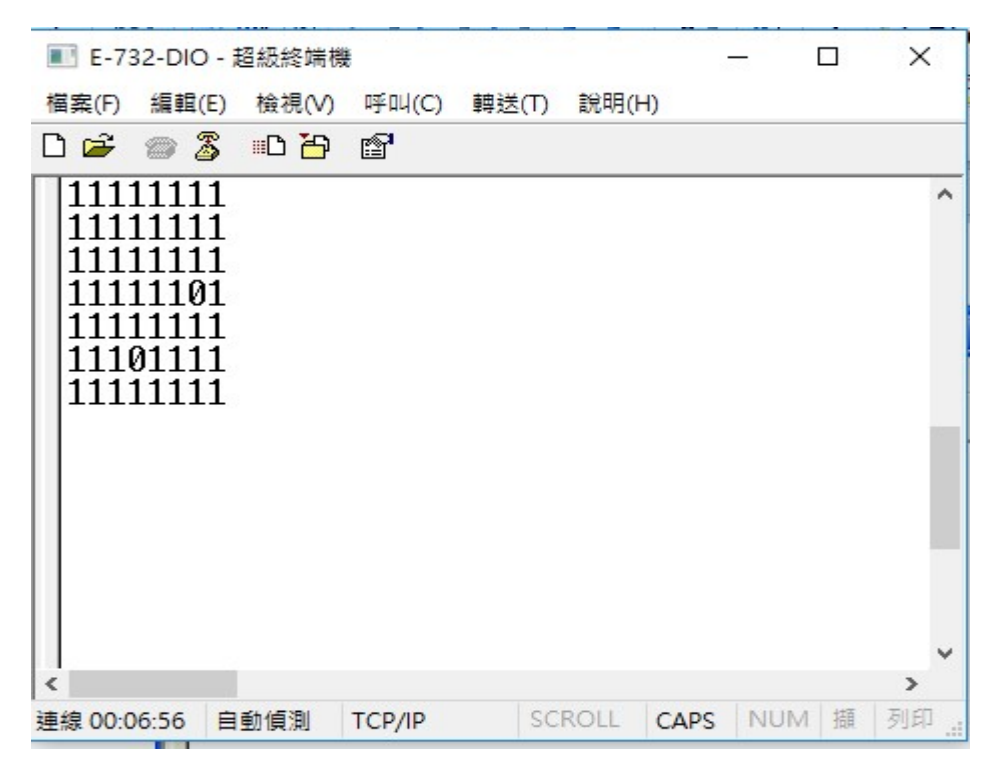

9. Digital I/O Port #1: set as Digital Output

Start a new link to port 102 as per description at point #6.

Press Dial-up ( 撥號 ), press "Enter" key, Ethernet DI/O Converter will response Digital Output default status "00000000" to Host.

| 🍓 top-2 | - 超級終   | 端機       |        |                | (     |      |
|---------|---------|----------|--------|----------------|-------|------|
| 檔案E     | 編輯(E)   | 檢視(型)    | 呼叫(C)  | 轉送( <u>T</u> ) | 說明(H) |      |
| 🗅 🖻     | 03      | <u>B</u> | P      |                |       |      |
| 000     | 00000   |          |        |                |       |      |
| <       |         |          |        |                |       | ~    |
| 連線 00:0 | 0:42 AN | ISI      | TCP/IP | SC             | CROLL | CAPS |

10. Digital I/O Port #1 set as Digital Output, it has 3 pins of Digital Output.

To test the Digital Output pins, it must be sent a string fulfill with 8 digits (1 byte) such as "11100000". You will see the 3 pins of Output Relay all active.

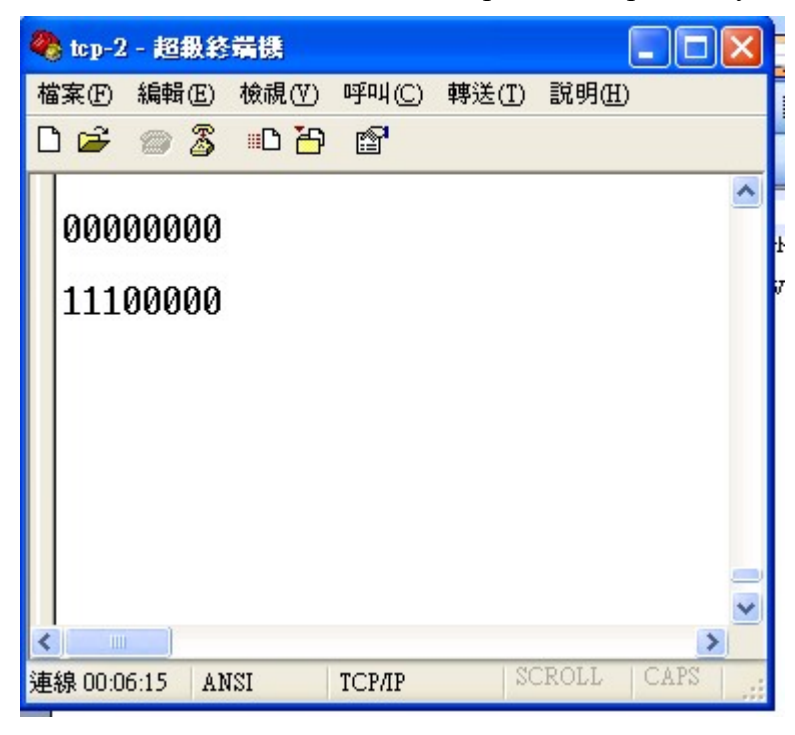